## **Health Savings Account Contribution**

| 2019 HSA Contribution Limits      |                    |
|-----------------------------------|--------------------|
| Single Medical Coverage           | \$3,500            |
| Double or Family Medical Coverage | \$7,000            |
| Age 55 or Older During the Year   | Additional \$1,000 |

## How to Change Your HSA Contribution Anytime

**Step 1:** Log in to your <u>www.pehp.org</u> account.

Step 2: Select "Change HSA Contribution" under the "My Money" section of the menu.

PEHP
Image: The menu and the menu and the menu and

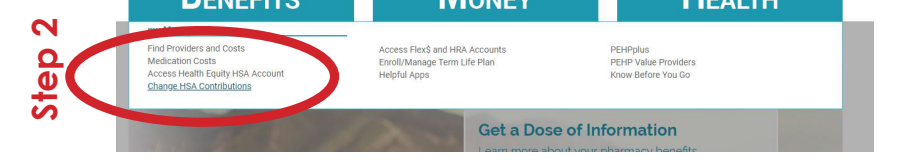

Step 3: Review 2019 IRS contribution limits (includes City wellness contributions).

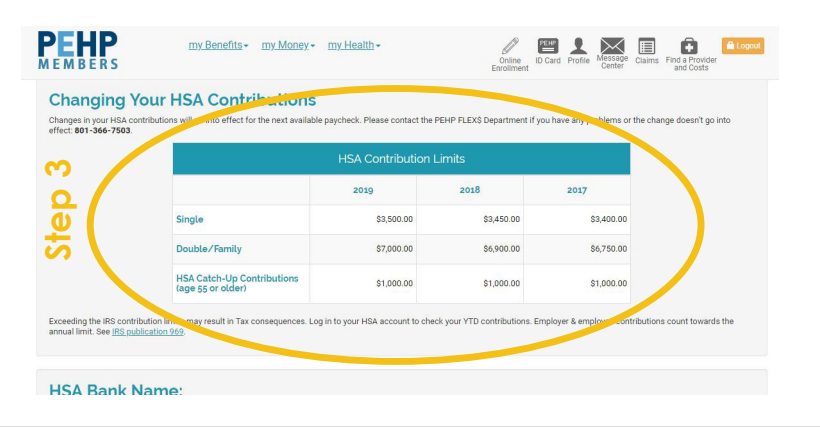

Step 4: Add your new contribution amount and select "submit."

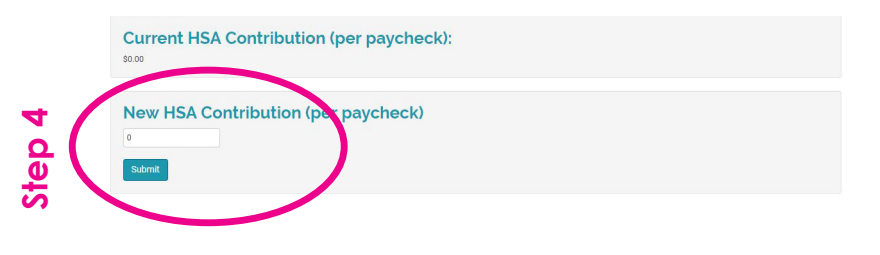

**Note:** Your request may take 1-2 pay cycles to show on your paycheck and is contingent upon when you submit your request.

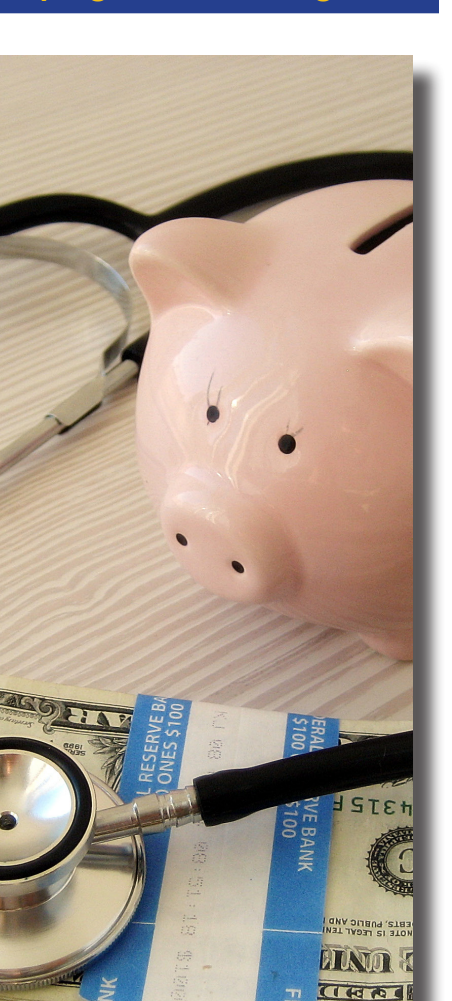

For any questions regarding FLEX, call PEHP's FLEX Department at 801-366-7503 or visit www.pehp.org

For any questions regarding your HSA account, call HealthEquity at 1-877-372-4620 or visit their website at www.healthequity.com

## Shaping the Future Together